# 在RV320和RV325 VPN路由器系列上克隆MAC地 址

## 目標

MAC地址克隆是將一台電腦的MAC地址精確複製複製到另一台電腦的最簡單方法。通常 Internet服務提供商(ISP)需要註冊裝置的MAC地址以唯一標識您的裝置。如果您之前已在 ISP中註冊了任何其他MAC地址,則可以將該MAC地址克隆到裝置。您甚至可以將PC的 MAC地址克隆到裝置。將電腦的MAC地址克隆到裝置後,電腦就可以通過裝置與ISP保持連線 。

**附註:**啟用MAC地址克隆時,埠映象處於非活動狀態。埠映象有助於將資料包從一個埠複製 到另一個埠,以監控和分析網路流量。

本文介紹如何在RV32x VPN路由器系列上克隆MAC地址。

### 適用裝置

·RV320 Dual WAN VPN路由器

· RV325 Gigabit Dual WAN VPN路由器

#### 軟體版本

·v1.1.0.09

### 克隆MAC地址

步驟1.登入到Web配置實用程式並選擇Setup > MAC Address Clone。此時將開啟「MAC地址 克隆」頁:

| MAC Clone Table |           |                   |  |
|-----------------|-----------|-------------------|--|
|                 | Interface | MAC Address       |  |
| 0               | WAN1      | 6C:20:56:C6:16:53 |  |
| 0               | WAN2      | 6C:20:56:C6:16:54 |  |

步驟2.按一下所需的單選按鈕選擇介面。

|   | C Address Clo | ne                |
|---|---------------|-------------------|
|   | Interface     | MAC Address       |
| 0 | WAN1          | 6C:20:56:C6:16:53 |
| 0 | WAN2          | 6C:20:56:C6:16:54 |
| E | dit           |                   |

步驟3.按一下**Edit**。「編輯MAC地址克隆」區域將顯示在頁面上:

| MAC Address Clone                                          |                                                                                                    |                             |
|------------------------------------------------------------|----------------------------------------------------------------------------------------------------|-----------------------------|
| Edit MAC Address Clone<br>Interface:                       | WAN1                                                                                                    |                             |
| User Defined WAN MAC Address:<br>MAC Address from this PC: | <ul> <li>6C:20:56:C6:16:53</li> <li>Control (Control (Contro) (Control (Control (Control (Control (Contro) (Control (Cont</li></ul> | (Default:6C:20:56:C6:16:53) |
| Save Cancel Bac                                            | :k                                                                                                    |                             |

步驟4.按一下所需的單選按鈕,選擇要在ISP註冊的MAC地址。

| MAC Address Clone                    |                                                   |  |  |  |  |  |
|--------------------------------------|---------------------------------------------------|--|--|--|--|--|
| Edit MAC Address Clone<br>Interface: | WAN1                                              |  |  |  |  |  |
| User Defined WAN MAC Address:        | 6C:20:56:C6:17:43     (Default:6C:20:56:C6:16:53) |  |  |  |  |  |
| MAC Address from this PC:            |                                                   |  |  |  |  |  |
| Save Cancel Bac                      | k                                                 |  |  |  |  |  |

·使用者定義的WAN MAC地址 — 這是一個12位的十六進位制MAC地址,您可在裝置的 ISP中註冊。如果選擇此選項,請在使用者定義的WAN MAC地址欄位中輸入12位十六進位 制MAC地址。

| MAC Address Clone             |                     |                             |
|-------------------------------|---------------------|-----------------------------|
| Edit MAC Address Clone        | WAN1                |                             |
| User Defined WAN MAC Address: | 0 6C:20:56:C6:17:43 | (Default:6C:20:56:C6:16:53) |
| Save Cancel Bac               | k                   |                             |

·來自這台PC的MAC地址 — 用於將PC的MAC地址註冊到裝置的ISP中。

步驟5.按一下Save以儲存設定。